#### CIS 371 Web Application Programming Cloud DataBase Firebase User Authentication

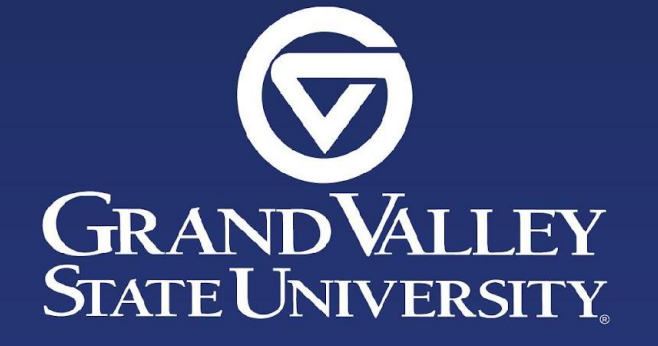

#### Lecturer: Dr. Yong Zhuang

Based on the original version by Professor Hans Dulimarta.

# **Firebase**

- A collection of many products
- Cloud Firestore (beta since 2017, GA since 2019)
- Authentication
- Cloud Storage
- Realtime DB (beta since 2012, GA since 2014?)
- Cloud Messaging
- ML Kit
- Cloud Functions

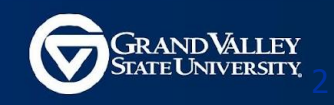

# Setup

yarn init -y yarn add firebase

OR

npm init -y npm install firebase

```
import { createApp } from "vue";
import App from "./App.vue";
import router from "./router";
import { initializeApp } from "firebase/app";
```

```
const firebaseConfig = {
   apiKey: "your-api-key-goes-here",
   authDomain: "your-project-name.firebaseapp.com",
   projectId: "your-project-id",
   storageBucket: "your-project-name.appspot.com",
   messagingSenderId: "xxxxxxxxxx",
};
```

```
initializeApp(firebaseConfig);
createApp(App).use(router).mount("#app")
```

main.ts

# import { getAuth, signInWithPopup, createUserWithEmailAndPassword, signInWithEmailAndPassword, sendEmailVerification, signOut, } from "firebase/auth";

#### login.vue

```
sendLmaIlVerIfication,
signOut,
} from "firebase/auth";
const auth = getAuth();
createUserWithEmailAndPassword(auth, "user_email", "user_password");
sendEmailVerification(auth.currentUser);
signInWithEmailAndPassword(auth, "user_email", "user_password");
signInWithPopUp(auth, ____);
signOut(auth);
```

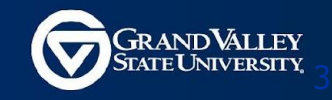

# **Authentication Options**

- Email/Password
- Facebook accounts
- GitHub accounts
- Google accounts
- Twitter accounts
- Microsoft accounts
- Yahoo accounts
- Phone numbers
- Online documentation: firebase.auth

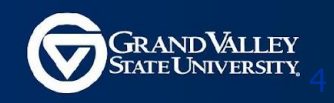

# **Authentication Dashboard: Sign-in Providers**

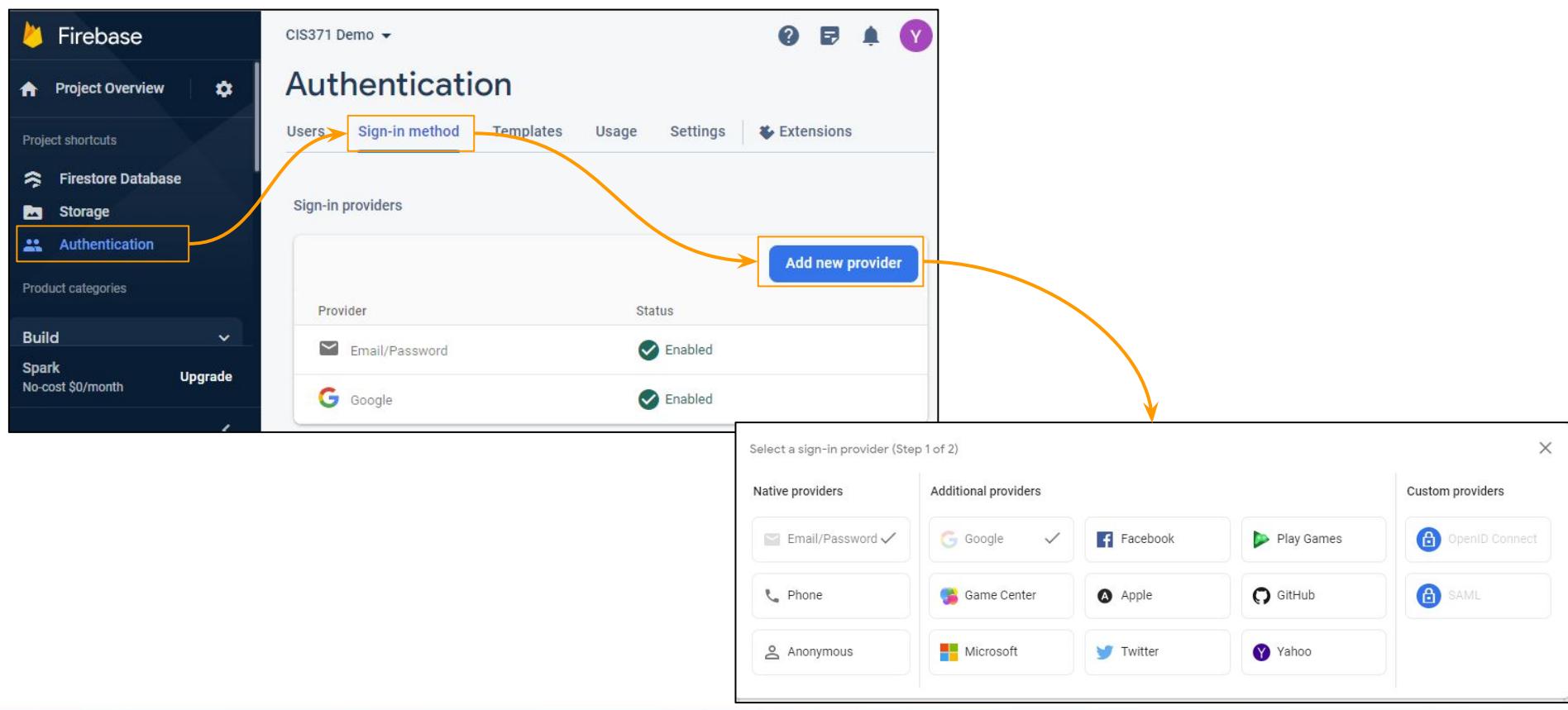

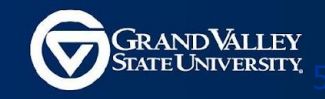

#### **Authentication Dashboard: Authorized Domains**

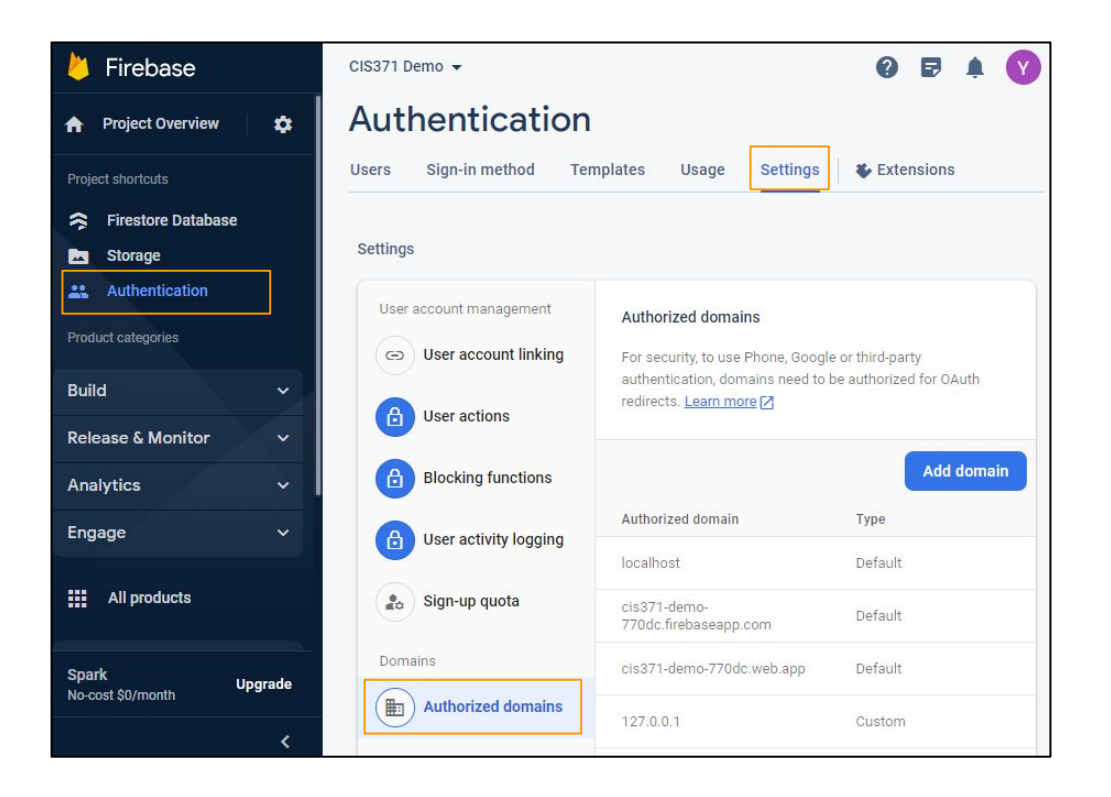

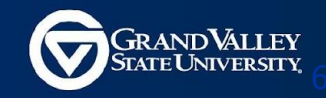

# **Authentication Dashboard: Advanced Option**

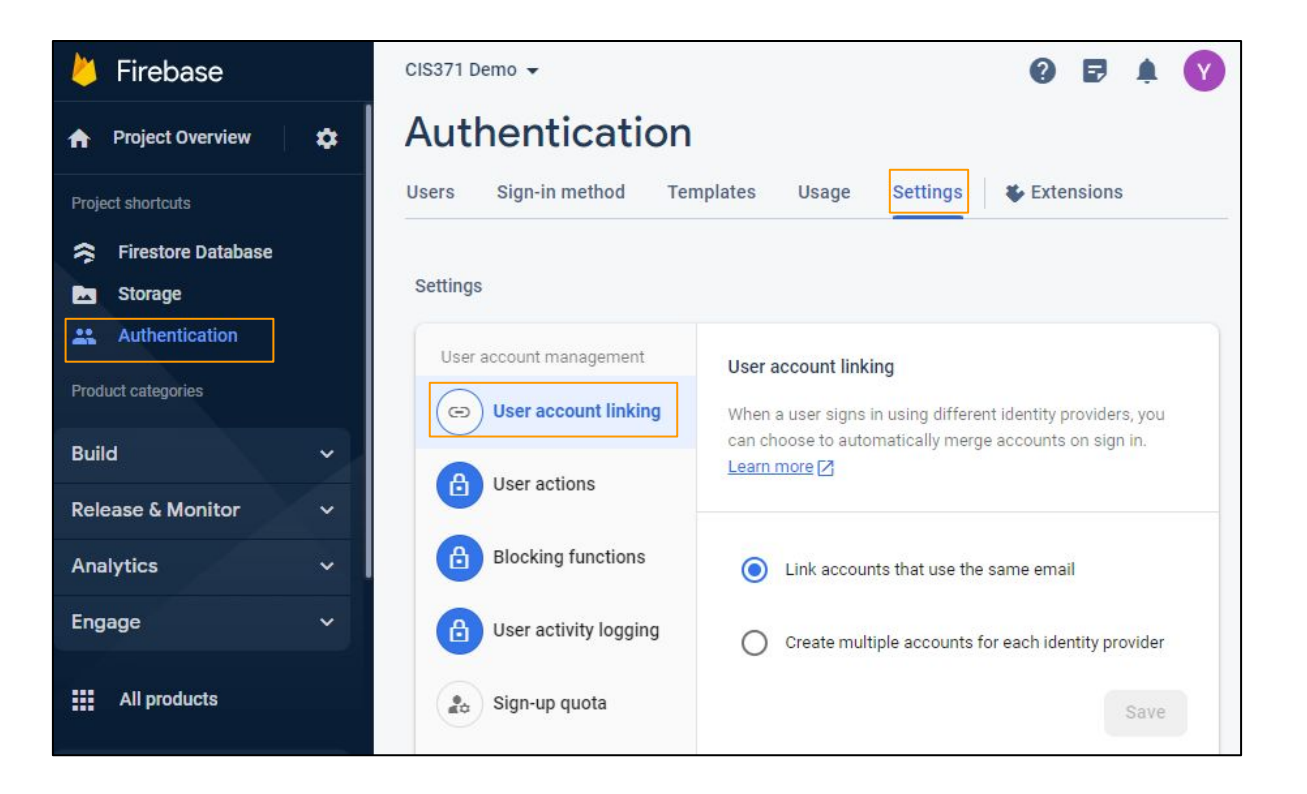

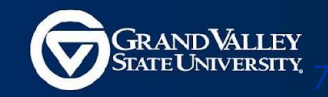

#### **Authentication Functions are async** Use Promise.then or await to handle the result

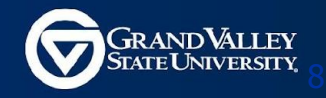

## **Firebase Auth: Create A New Account**

```
import {
  getAuth,
  createUserWithEmailAndPassword,
  UserCredential,
} from "firebase/auth";
const auth = getAuth();
createUserWithEmailAndPassword(auth, "me@sample.com", "1q2w3e4r5")
  .then((cred: UserCredential) => {
    sendEmailVerification(cred.user);
    console.log("Verification email has been sent to", cred.user?.email);
    auth.signOut();
 })
  .catch((err: any) => {
    console.error("Oops", err);
  });
```

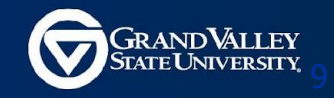

# **Firebase Auth: Signin With Email**

```
import {
 getAuth,
 signInWithEmailAndPassword,
 UserCredential,
} from "firebase/auth";
const auth = getAuth();
signInWithUserWithEmailAndPassword(auth, "me@sample.com", "1q2w3e4r5")
  .then((cred: UserCredential) => {
    if (cred.user?.emailVerified) console.log("Signed in as", cred.user?.email);
   else {
     console.log("Please verify your email first");
      auth.signOut();
 })
  .catch((err: any) => {
   console.error("Oops", err);
 });
```

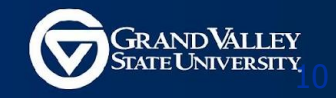

# **Firebase Auth: Sign In With Providers**

```
import { getAuth, GoogleAuthProvider, signInWithPopup } from "firebase/auth";
const auth = getAuth();
const provider = new GoogleAuthProvider();
signInWithPopup(auth, provider)
  .then((result) => {
    const cred = GoogleAuthProvider.credentialFromResult(result);
    console.log("Signed in as", cred.user?.email);
  })
  .catch((err: any) => {
                                              Make sure you have added the login provider in
    console.error("Oops", err);
                                              the Authentication Dashboard
  });
```

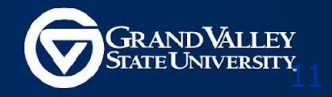

# **Monitor Authentication in Background**

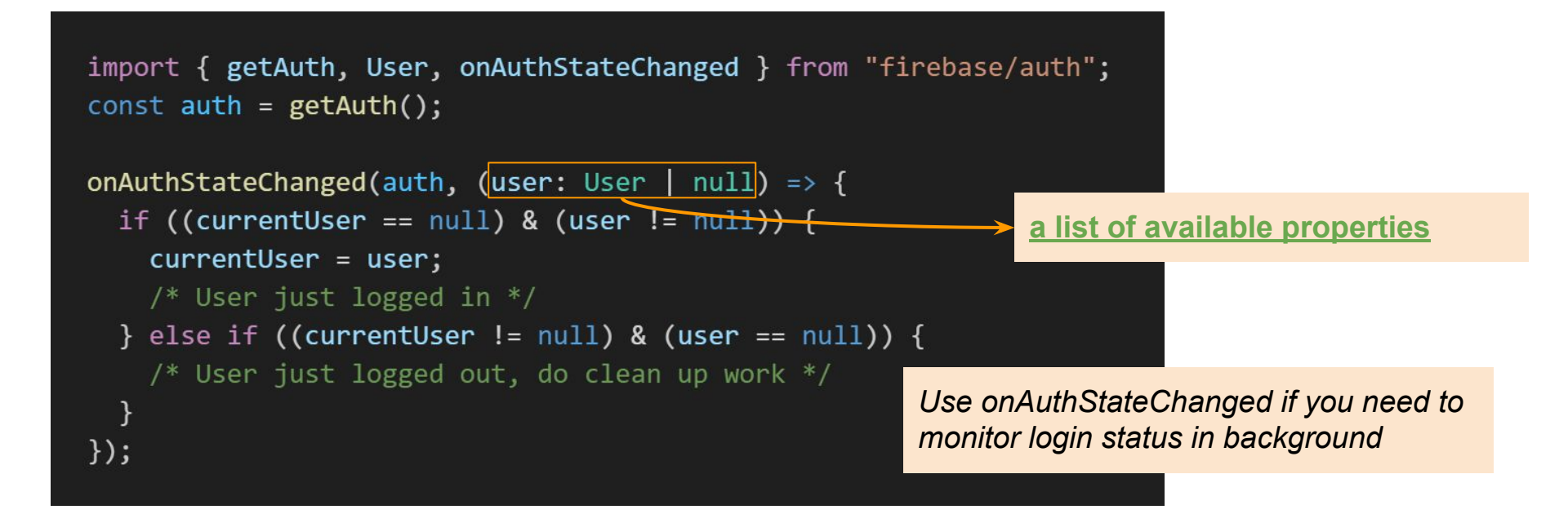

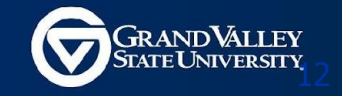

# **3rd party Account Providers**

| Account Provider | Provider Class       |
|------------------|----------------------|
| Facebook         | FacebookAuthProvider |
| GitHub           | GithubAuthProvider   |
| Google           | GoogleAuthProvider   |
| Phone            | PhoneAuthProvider    |
| Twitter          | TwitterAuthProvider  |

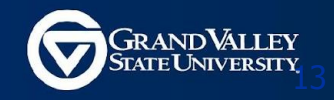

# **Example: GitHub SignIn**

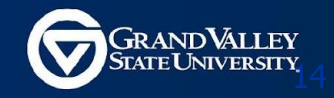

# **Step A: Enable Github Login**

|                       |                                |                             | Configure provider (Step 2 of 2)                                       |                    |
|-----------------------|--------------------------------|-----------------------------|------------------------------------------------------------------------|--------------------|
|                       |                                |                             | <b>Q</b> GitHub                                                        | Enable             |
|                       |                                |                             | Client ID                                                              |                    |
| と Firebase            | CIS371 Demo 👻                  | 0 🖻 🌲 💙                     |                                                                        |                    |
|                       | Authoptication                 |                             | A client ID is required                                                |                    |
| Project Overview      | Authentication                 |                             | Client secret                                                          |                    |
| Project shortcuts     | Users Sign-in method Templates | Usage Settings 😻 Extensions |                                                                        |                    |
| 奈 Firestore Database  |                                |                             | A client secret is required                                            |                    |
| Storage               | Sign-in providers              |                             | To complete set up, add this authorization callback URL to your GitHub | app configuration. |
|                       |                                | Add new provider            | https://cis371-demo-770dc.firebaseapp.com/_/auth/handler               | 1                  |
| Product categories    |                                |                             |                                                                        | 2                  |
| Duild                 | Provider                       | Status                      |                                                                        | Cancel Save        |
| Build                 | Email/Password                 | Enabled                     |                                                                        |                    |
| Release & Monitor 🛛 🗸 | G Google                       | Senabled                    |                                                                        |                    |
|                       |                                |                             |                                                                        |                    |

Do this step from Firebase Authentication Dashboard

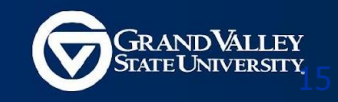

### Step B: Create an OAuth App (On Github Settings)

The following GitHub page is under Settings => Developer Setting

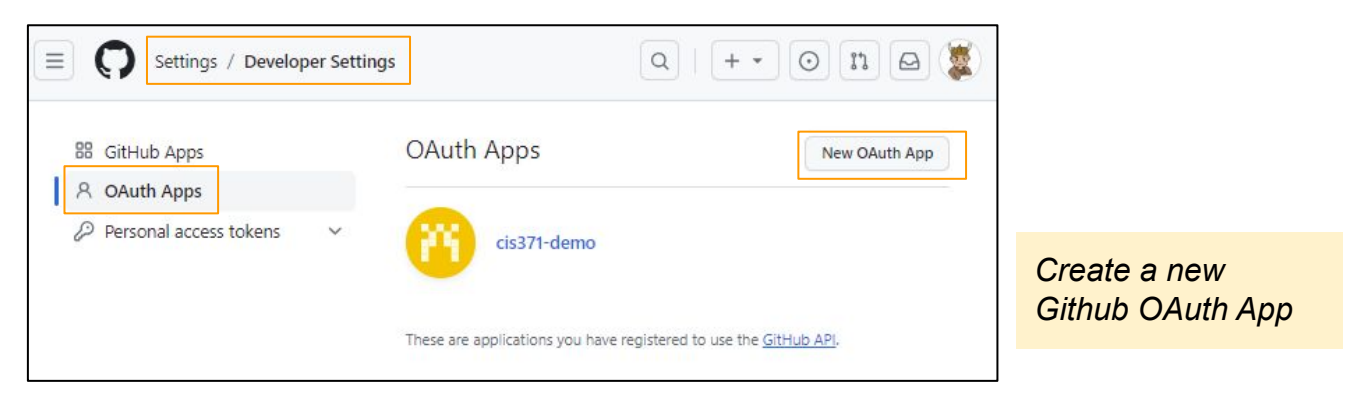

Do this step from GitHub Developer Settings

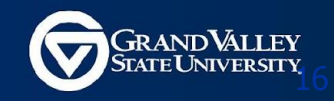

# **Step D: Copy Client ID & Client Secret**

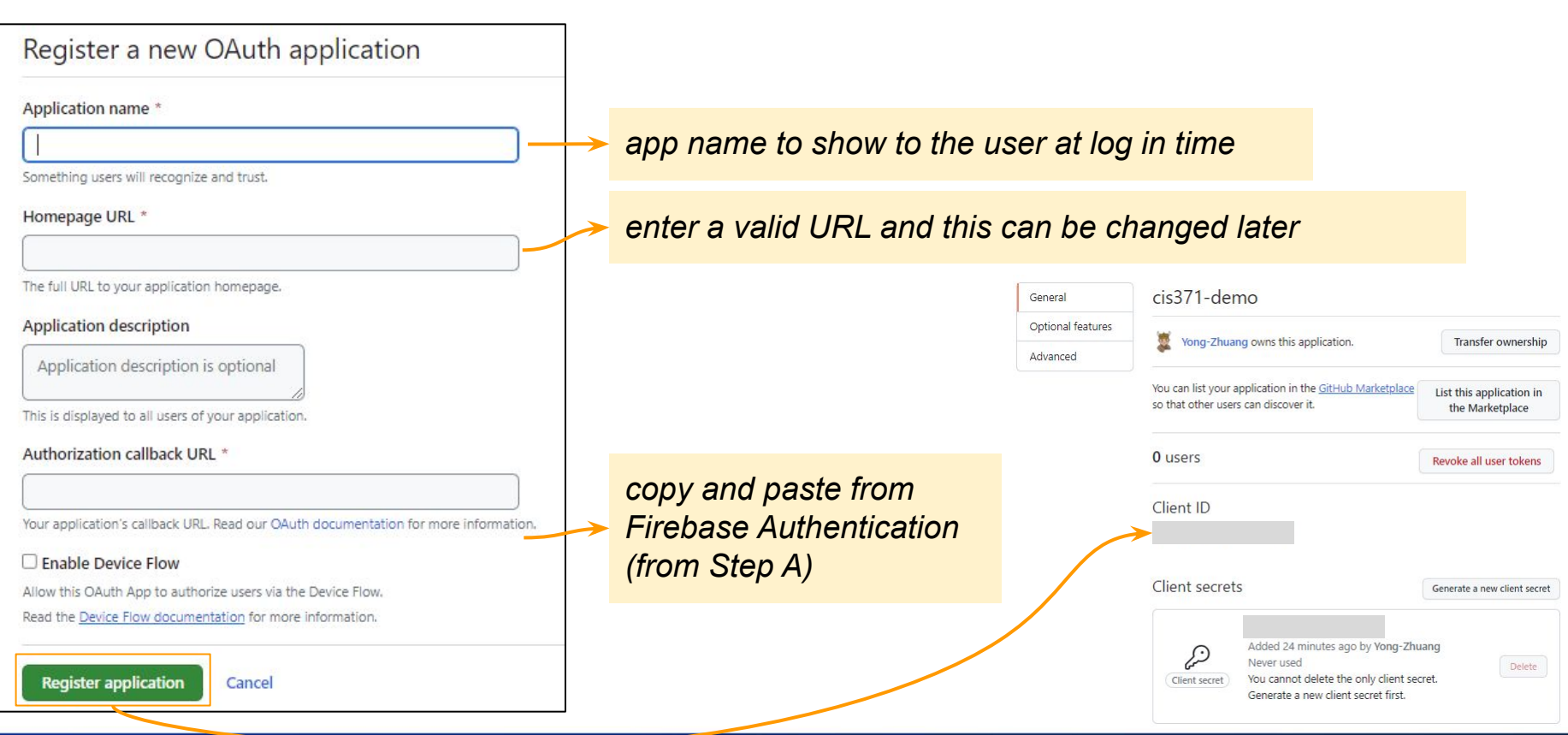

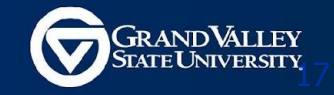

# **Step D: Copy Client ID & Client Secret**

| GitHub GitHub                                           |                       |                       |                  | C Enable     |
|---------------------------------------------------------|-----------------------|-----------------------|------------------|--------------|
| Client ID                                               |                       |                       |                  |              |
|                                                         |                       |                       |                  |              |
| Client exerct                                           |                       |                       |                  |              |
| Gnent secret                                            |                       |                       |                  |              |
|                                                         |                       |                       |                  |              |
| To complete set up, a<br><u>Learn more</u> [ <b>2</b> ] | add this authorizatio | n callback URL to you | r GitHub app cor | nfiguration. |
|                                                         |                       |                       | _                |              |

Do this step from Firebase Authentication Dashboard

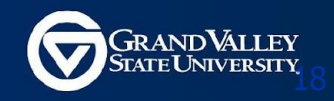

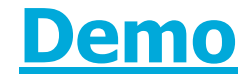

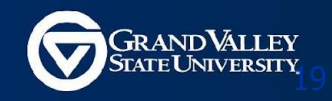